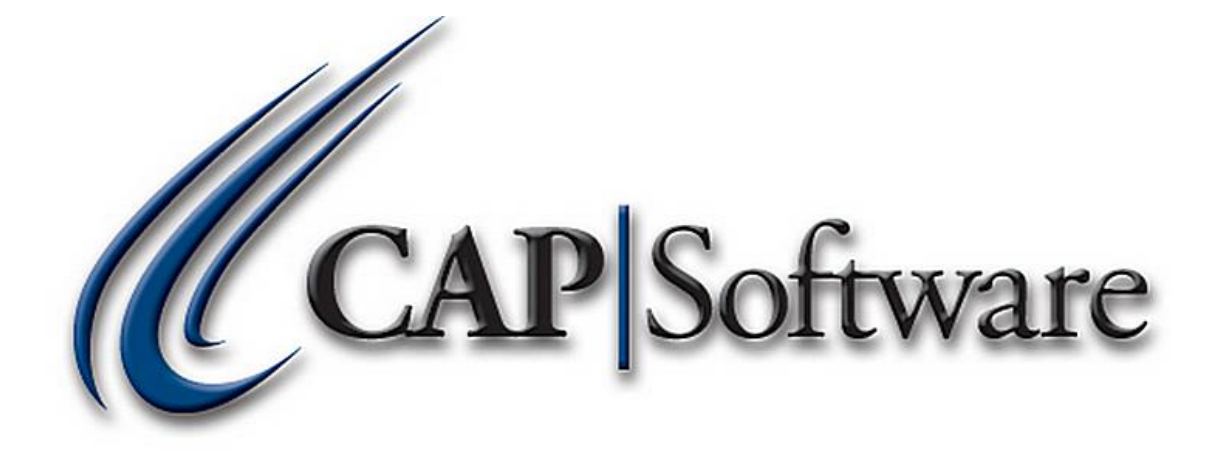

## Inventory Checker Software Downloaded/Updated After October 2, 2012

# **"GETTING STARTED GUIDE"**

## **Table of Contents**

| Inventory Checker - Input Stock Counts       | 3  |
|----------------------------------------------|----|
| Inventory Checker - Add Inventory Items      | 4  |
| Inventory Checker – Load Data From:          | 5  |
| Load Data Using a Cipher Lab Data Collector: | 5  |
| Load Data Using Text Files:                  | 7  |
| Load Data Using Keyboard Entry:              | 9  |
| Load Data Using a M3000/5000 Data Collector: | .0 |
| Inventory Checker – View, Edit, Delete Files | 2  |
| Inventory Checker – Merge Data Files         | .4 |
| Inventory Checker – View Reports             | .5 |

## **Inventory Checker - Input Stock Counts**

- 1. Open CAP SellWise Pro.
- 2. Within the 'Options module', select Inventory Checker. (See Images Below)

| Reports Preprint Reports Reports | A Names | Inventory | Vendors | Options                             | P0 <u>S</u> | (i) | Help | EXIT | E <u>x</u> it |
|----------------------------------|---------|-----------|---------|-------------------------------------|-------------|-----|------|------|---------------|
|                                  |         |           |         | Calendar<br>Accounting              | •           |     |      |      |               |
|                                  |         |           |         | Inventory Checker                   |             |     |      |      |               |
|                                  |         |           |         | Marketing Portal<br>Min/Max Manager |             |     |      |      |               |
|                                  |         |           |         | Time and Attendan<br>Send Message   | ce          |     |      |      |               |

3. Select Input Stock Counts. (See Images Below)

| Input Stock Counts |
|--------------------|
| Check Shelf Prices |
| Reports            |
| Primary Lookup     |
| Exit               |

4. A message will appear advising where the inventory files will be contained. Select **OK**. This message is a snapshot that will track any changes to the inventory after the count has started. Please note items sold after this snapshot will need to be adjusted manually from the Stock Variance Report that is created when the inventory was updated. (*Please see Images below*)

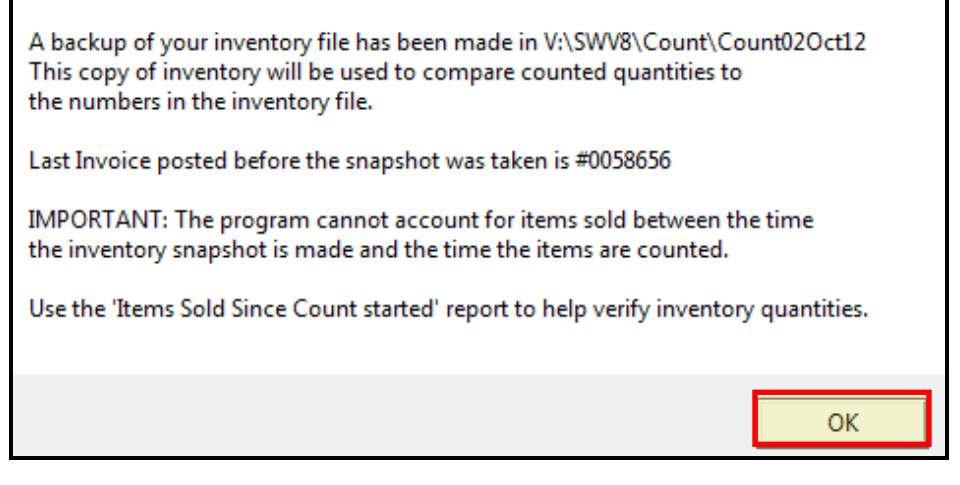

If an Input Stock Count has already been started, a message will appear asking if this is a part of the Inventory Valuation that was started a certain number of days ago. Select **Yes** or **No** depending on what is appropriate for the business. (*Please see Images below*)

| Is this part of the Inventory | Valuation started | 17 days ago? |
|-------------------------------|-------------------|--------------|
|                               | Yes               | No           |

## **Inventory Checker - Add Inventory Items**

- 1. The "Add Inventory Items" section allows the merchant to enter the counted inventory quantities for variance comparison and to correct incorrect quantities in the store. It is only necessary to enter physically counted items into the count files. Do NOT add items with a quantity of 0 as those items will be ignored.
- 2. Enter an appropriate **File Name** as this file will eventually have the new inventory counts. If inventory will be taken of the entire business, make sure **Inventory All Items** is selected. (*Please see Images below*)

| Step1 : Add Inventory Items | Step 2: Merge Data Files                      | Step 3: View Reports    |
|-----------------------------|-----------------------------------------------|-------------------------|
| Import File Name<br>File1   | Load Data From<br>CipherLab Data<br>Collector | Select File             |
| New Import Name             | Text File                                     | View Selected File      |
| Inventory All Items         | Keyboard Entry                                | Edit Selected File      |
| C Inventory by Section      | M3000/5000 Data<br>Collector                  | Delete Selected File    |
|                             |                                               |                         |
|                             | Count File Locatio                            | n<br>t\Count17Aug12     |
|                             | ,<br>Last invoice poste                       | d before Count: 0001383 |
|                             |                                               | Main Menu               |

If inventory will not be taken of the entire store and instead, inventory items will be compared by Vendor or a Department, select **Inventory by Section** (shown in the image above) and then choose **Select Departments(s)** or **Select Vendor**. Next, select the appropriate criteria and press **Accept**. (*Please see images below*)

| Step            | 1 : Add Inventory Items   Step 2: Mer                                                                                                    | ge  | e Data Files   Step 3: View Reports                   |
|-----------------|----------------------------------------------------------------------------------------------------|-----|-------------------------------------------------------|
| <i>lı</i><br>Fi | Inventory Section for Report                                                                                                    | -   |                                                       |
|                 | <ul> <li>Select Department(s)</li> </ul>                                                                                                    | Π   | C Select Vendor                                       |
| ce              | Department<br>001.000.000 General<br>065.000.000 TOYS<br>068.001.000 Retail<br>068.001.000 Retail - testsub<br>068.001.001 Retail - testsub - testclass<br>070.000.000 Party<br>071.000.000 General<br>072.000.000 Liguor<br>074.000.000 Liguor<br>075.000.000 RENTAL<br>076.000.000 RENTAL<br>076.000.000 RENTAL |     |                                                       |
|                 | 077.000.000 Tobacco                                                                                                    | ~   | Accept Cancel                                         |
|                 |                                                                                                    | Las | ast invoice posted before Count: 0001382<br>Main Menu |

**Inventory Checker – Load Data From:** 

Load Data Using a Cipher Lab Data Collector:

- 1. Select **Cipher Lab Data Collector** beneath *Load Data From.* Also, **Select a Number Greater than any Inventory quantity**. (*Please view the Cipher 8000 documentation from our website at <u>www.capretail.com</u> if needing instructions to setup and configure the Cipher Lab 8000*).
- Connect the Cipher Lab 8000 unit to the computer and cradle and prepare to send the file. A message will appear saying, "Please Press SEND from Device then place in the CRADLE." Press OK and press Send on the Cipher Lab unit. (Please see images below)

| Step1 : Add Inventory Items                                                     | Step 2: Merge Data File                                               | s   Step 3: View Reports                                                  |
|---------------------------------------------------------------------------------|-----------------------------------------------------------------------|---------------------------------------------------------------------------|
| Import File Name<br>File1                                                       | Load Data From<br>CipherLab Data<br>Collector                         | Select File                                                               |
| New Import Name                                                                 | Text File                                                             | View Selected File                                                        |
| <ul> <li>Inventory All Items</li> <li>CAP Inventory by Section</li> </ul>       | Press SEND from Device then pl                                        | ace in CRADLE                                                             |
| Select a Number Greater than<br>any Inventory quantity 100<br>100<br>100<br>1,0 | Count File Loc<br>C:DEMO11\C<br>000<br>000<br>0000<br>Last invoice po | cation<br>Count\Count01Aug12<br>Disted before Count: 0001343<br>Main Menu |

#### Page 6 of 19

A message will appear advising, "Please Press OK After You hear the Beep." Press OK. (Please see images below)

| Please Press OK After You hear the Beep. |   |
|------------------------------------------|---|
| ОК                                       | ] |

3. Once the files import, a message will appear advising, *"File Import Completed with no Errors."* Press OK. (*Please see images below*)

| File Import Completed wit | th no Errors |
|---------------------------|--------------|
|                           | ОК           |

If errors occur due to items were scanned that are not currently included in the inventory, a message will appear advising, "*X Data Errors during upload. Press OK to view errors.*" Press OK. (*Please see images below*)

| 1 Data Errors during u | pload. Press OK t | o view errors |
|------------------------|-------------------|---------------|
|                        | OK                | Cancel        |

A report will appear showing the item/items not found. The item that was not found is located in the left column with the Item *ID section*. The "Last Known Item" within the *Problem* section is the last item that is recognized in the file. The Last Known Item is reported so the merchant will know where in the store the item with the error can be found. It is necessary to locate the item with the error and edit the file so that the proper *Item ID* and *Counted Quantity* are accounted for in the inventory. (*Please see images below*)

| 8/15/2012    | File: File1.rcv     |                                              |                  |  |
|--------------|---------------------|----------------------------------------------|------------------|--|
| Item ID      | Counted<br>Quantity | Problem                                      | Item Description |  |
| 071641818033 | 55.                 | Item not found. Last known Item:783665222221 | Cover            |  |
|              |                     |                                              |                  |  |
| F1 Help      | ,                   | Print List Esc Cance                         | əl               |  |

#### Load Data Using Text Files:

- 1. CAP Software supports many file formats for importing. The text file should only contain the part number and the quantity.
- 2. Once completing steps 1 and 2 in the *"Inventory Checker Add Inventory Items section"*, select **Text File**. (*Please see images below*)

| Step1 : Add Inventory Items              | Step 2: Merge Data Files                      | Step 3: View Reports | È,        |  |  |
|------------------------------------------|-----------------------------------------------|----------------------|-----------|--|--|
| Import File Name<br>File1                | Load Data From<br>CipherLab Data<br>Collector | Select File          | <b>•</b>  |  |  |
| New Import Name                          | Text File                                     | View Selected File   |           |  |  |
| <ul> <li>Inventory All Items</li> </ul>  | Keyboard Entry                                | Edit Selected File   |           |  |  |
| <ul> <li>Inventory by Section</li> </ul> | M3000/5000 Data<br>Collector                  | Delete Selected File |           |  |  |
|                                          |                                               |                      |           |  |  |
|                                          |                                               |                      |           |  |  |
|                                          | Count File Location                           | n<br>\Count17Aug12   |           |  |  |
|                                          | Last invoice posted before Count: 0001383     |                      |           |  |  |
|                                          |                                               |                      | Main Menu |  |  |

3. Select the appropriate **File Format** and **Select File to Import** to browse to the necessary file that was saved in the *Add Inventory Items* section. Press **Accept**. From the image above, the Import File Name is "File 1." (*Please see images below*)

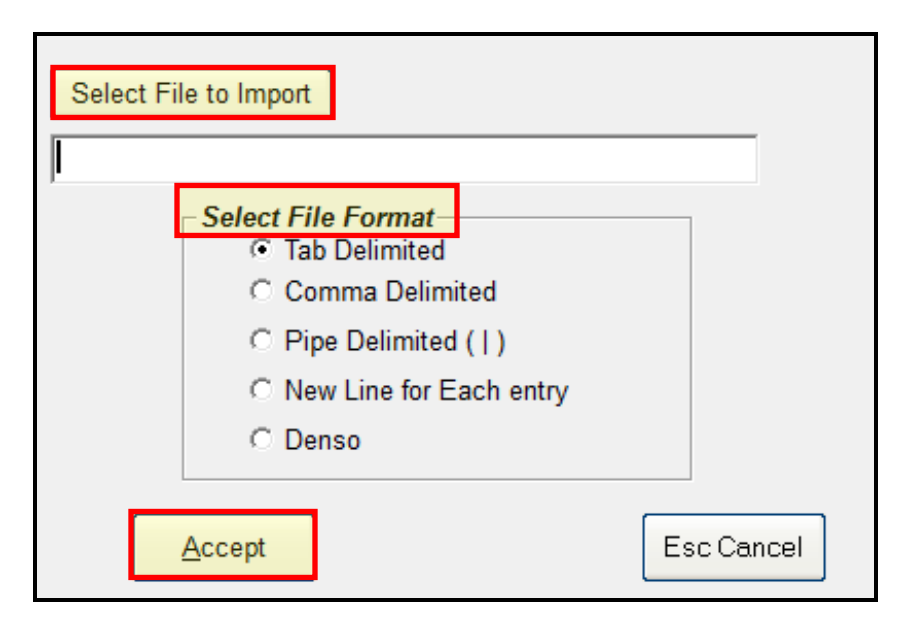

#### Page **8** of **19**

If using a Denso unit, it is necessary to browse to the device once it is connected via USB. The Denso unit appears in Windows as a Handy Terminal device, not as a Drive letter. (*Please see images below*)

| 🔆 Favorites                                                     | <ul> <li>Hard Disk Drives (2)</li> </ul>               |                        |
|-----------------------------------------------------------------|--------------------------------------------------------|------------------------|
| 🧮 Desktop                                                       | Local Disk (C:)                                        | Local Disk (E:)        |
| 脉 Downloads<br>📃 Recent Places                                  | 37.6 GB free of 111 GB                                 | 57.1 GB free of 232 GB |
|                                                                 | <ul> <li>Devices with Removable Storage (2)</li> </ul> |                        |
| <ul> <li>Libraries</li> <li>Documents</li> <li>Music</li> </ul> | DVD RW Drive (D:)                                      | DVD Drive (H:)         |
| Pictures                                                        | Network Location (4)                                   |                        |
| (민) Podcasts                                                    | Portable Devices (1)                                   |                        |
| : Computer                                                      | Handy Terminal<br>Portable Device                      |                        |
| 🗣 Network                                                       |                                                        |                        |
|                                                                 |                                                        |                        |
|                                                                 |                                                        |                        |
|                                                                 |                                                        |                        |

Files that are imported and verified from the Denso unit follow the same process as the Cipher Lab unit. Please see the section named, *"Load Data Using a Cipher Lab Data Collector"* for more information.

Once the Denso unit is finished importing the data, a message will appear advising, "Delete file from 'Denso' unit now?" Select Yes as this will allow the Denso unit to clear so the unit can count new and/or different items. (Please see images below)

| Step1 : Add Inventory Items                                           | Step 2: Merge Data Files                                   | Step 3: View Reports                           |
|-----------------------------------------------------------------------|------------------------------------------------------------|------------------------------------------------|
| Import File Name                                                      | Load Data From<br>CipherLab Data<br>Collector              | Select File<br>Select from Existing            |
| New Import Name                                                       | Text File                                                  | View Selected File                             |
| <ul> <li>Inventory All Items</li> <li>Inventory by Section</li> </ul> | Delete imported file                                       | Relected File                                  |
|                                                                       | Count File Locatio<br>C:\DEMO11\Coun<br>Last invoice poste | n<br>t\Count15Aug12<br>d before Count: 0001378 |
|                                                                       |                                                            | Main Menu                                      |

#### Load Data Using Keyboard Entry:

1. Once completing steps 1 and 2 in the *"Inventory Checker – Add Inventory Items section"*, select **Keyboard Entry**. (*Please see images below*)

| Step1 : Add Inventory Items                                           | Step 2: Merge Data Files                      | Step 3: View Reports  |
|-----------------------------------------------------------------------|-----------------------------------------------|-----------------------|
| Import File Name<br>File1                                             | Load Data From<br>CipherLab Data<br>Collector | Select File           |
| New Import Name                                                       | Text File                                     | View Selected File    |
| <ul> <li>Inventory All Items</li> <li>Inventory by Section</li> </ul> | Keyboard Entry                                | Edit Selected File    |
| S inventory by Section                                                | M3000/5000 Data<br>Collector                  | Delete Selected File  |
|                                                                       |                                               |                       |
|                                                                       | Count File Location<br>C:\DEMO11\Coun         | n<br>NCount17Aug12    |
|                                                                       | Last invoice posted                           | before Count: 0001383 |
|                                                                       |                                               | Main Menu             |

2. Keyboard Entry allows the merchant to manually enter items and quantities. Type the **S/L, Item ID or UPC** and then type the **Quantity** of that item and press **Enter** on the keyboard. Continue this process until all items and quantities have been added. Once all items have been added, press **Accept**. (*Please see images below*)

| Inventory #    | Quantity   | Description                   | <b></b>       | Ad         | d Data Here  |
|----------------|------------|-------------------------------|---------------|------------|--------------|
| 1              | 1          | Component Cd Player           |               | S/L Ite    | m ID or LIPC |
| 2              | 2          | Monster Truck Conv Kit:rc10   |               | 0/L, ite   |              |
| 3              | 3          | Streamer- 24'                 |               |            |              |
|                |            |                               |               | Quan       | tity         |
|                |            |                               |               | Quan       | lity         |
|                |            |                               |               |            |              |
|                |            |                               |               |            |              |
|                |            |                               |               |            |              |
|                |            |                               |               |            |              |
|                |            |                               |               |            |              |
|                |            |                               |               |            |              |
|                |            |                               |               |            |              |
|                |            |                               |               |            |              |
|                |            |                               |               |            |              |
|                |            |                               |               |            |              |
|                |            |                               |               |            |              |
|                |            |                               |               |            |              |
|                |            |                               |               |            |              |
|                |            |                               |               |            | Accept       |
|                |            |                               |               |            |              |
|                |            |                               |               |            |              |
|                |            |                               |               |            | Eas Canaal   |
|                |            |                               |               |            | Esc Cancel   |
|                |            |                               | •             |            |              |
| lo adjuct e av | ontity: Cl | ick on the item in the grid.  | and ontor the | correct au | antitu       |
| i o aujusta qu | anny. C    | ick on the item in the grid t | ing enter me  | correct qu | anuty.       |
|                |            |                               |               |            |              |

#### Load Data Using a M3000/5000 Data Collector:

- 1. Connect the M3000/5000 via the Y cable.
- Once completing steps 1 and 2 in the "Inventory Checker Add Inventory Items section", select M3000/5000 Data Collector.
- 3. A message will appear advising to "*Initiate Upload on Data Collector*." Press **Send** on the Hand Held M3000/5000. (*Please see images below*)

| Step1 : Add Inventory Items              | Step 2: Merge I                               | Data Files                                         | Step 3: View Reports                  | 3 )      |
|------------------------------------------|-----------------------------------------------|----------------------------------------------------|---------------------------------------|----------|
| Import File Name<br>File4                | Load Data From<br>CipherLab Data<br>Collector |                                                    | Select File<br>Select from Existing   |          |
| New Import Name                          | Text File                                     | :                                                  | View Selected File                    |          |
| Inventory All Items                      | Keyboard Entry                                |                                                    | Edit Selected File                    |          |
| <ul> <li>Inventory by Section</li> </ul> | M3000/5000<br>Collecto                        | Data<br>r                                          |                                       |          |
|                                          |                                               |                                                    |                                       | _        |
|                                          | Initiate Upload                               | on Data Colle                                      | ector                                 |          |
|                                          | 1                                             |                                                    |                                       |          |
|                                          | Cou<br>C:\L                                   | nt File Location<br>)EMO11\Count\                  | Count15Aug12                          |          |
|                                          | Cou<br>C:\L<br>Last                           | nt File Location<br>EMO11\Count\<br>invoice posted | Count15Aug12<br>before Count: 0001378 | Main Mer |

4. Once the file has been uploaded, the merchant will hear a beep. Press **F10** on the keyboard. (*Please see Images below*)

| Import File Name<br>File5 | Load Data From<br>CipherLab Data<br>Collector                  | Select File<br>Select from Existing |
|---------------------------|----------------------------------------------------------------|-------------------------------------|
| New Import Name           | Text File                                                      | View Selected File                  |
| Inventory All Items       | Keyboard Entry                                                 | Edit Selected File                  |
| Inventory by Section      | M3000/5000 Data<br>Collector                                   |                                     |
|                           |                                                                |                                     |
|                           | When collector beeps pre                                       | ess F10                             |
|                           | When collector beeps pre<br>Count File Locate<br>C:\DEMO11\Cou | ion<br>int/Count15Aug12             |

www.capretail.com, sales@capretail.com, support@capretail.com

Sales (800) 826-5009, Support (817) 560-7007 Monday - Friday, 8:00am-6:00pm Central Time

5. Files that are imported and verified from the M3000/5000 follow the same process as the Cipher Lab unit. Please see the section named, "Load Data Using a Cipher Lab Data Collector" for more information. A message will appear advising, "File Import Completed with no Errors." Press OK to continue. (Please see images below)

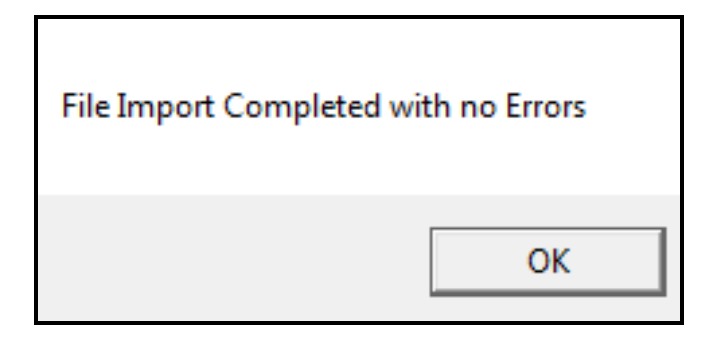

6. A message will appear advising **"Upload Complete."** The merchant can now receive any additional files if necessary. (*Please see images below*)

| Step1 : Add Inventory Items                                           | Step 2: Merge Data Files                                     | Step 3: View Reports                           |
|-----------------------------------------------------------------------|--------------------------------------------------------------|------------------------------------------------|
| Import File Name                                                      | Load Data From<br>CipherLab Data<br>Collector                | Select File                                    |
| New Import Name                                                       | Text File                                                    | View Selected File                             |
| <ul> <li>Inventory All Items</li> <li>Inventory hu Costian</li> </ul> | Keyboard Entry                                               | Edit Selected File                             |
| <ul> <li>Inventory by Section</li> </ul>                              | M3000/5000 Data<br>Collector                                 | Delete Selected File                           |
|                                                                       | Upload Complete                                              |                                                |
|                                                                       | Count File Location<br>C:\DEMO11\Count<br>Last invoice poste | n<br>t\Count17Aug12<br>d before Count: 0001383 |
|                                                                       |                                                              | Main Menu                                      |

## **Inventory Checker – View, Edit, Delete Files**

1. Once all data has been created and imported, the merchant can then **View Selected File**, **Edit Selected File** and/or **Delete Selected Files** necessary by using the drop down beneath *Select File*. Simply select the appropriate file and select the necessary options. (*Please see images below*)

| Step1 : Add Inventory Items                                           | Step 2: Merge Data Files                      | Step 3: View Reports    |
|-----------------------------------------------------------------------|-----------------------------------------------|-------------------------|
| Import File Name                                                      | Load Data From<br>CipherLab Data<br>Collector | Select File             |
| New Import Name                                                       | Text File                                     | View Selected File      |
| <ul> <li>Inventory All Items</li> <li>Inventory by Section</li> </ul> | Keyboard Entry                                | Edit Selected File      |
| · · · · · · · · · · · · · · · · · · ·                                 | M3000/5000 Data<br>Collector                  | Delete Selected File    |
|                                                                       |                                               |                         |
|                                                                       |                                               |                         |
|                                                                       | Count File Location                           | n<br>t\Count17Aug12     |
|                                                                       | Last invoice poste                            | d before Count: 0001383 |
|                                                                       |                                               | Main Menu               |

2. View Selected File is a printable list that shows the merchant all items that were imported. (*Please see images below*)

| SL   | Input ID     | Quantity | Description |
|------|--------------|----------|-------------|
| 13.  | 086216118456 | 000002   | Screw       |
| 14.  | 783665222221 | 000022   | Cover       |
|      |              |          |             |
|      |              |          |             |
|      |              |          |             |
|      |              |          |             |
|      |              |          |             |
|      |              |          |             |
|      |              |          |             |
|      |              |          |             |
|      |              |          |             |
|      |              |          |             |
|      |              |          |             |
|      |              |          |             |
|      |              |          |             |
|      |              |          |             |
|      |              |          |             |
|      |              |          |             |
|      |              |          |             |
|      |              |          |             |
|      |              |          |             |
| 1    |              | 1        |             |
| Help | Print        | Cancel   |             |

3. Edit Selected File allows the merchant to make changes to the *Quantity* field only. Press Accept after all necessary changes have been made. If the merchant needs to add additional items, this must be initiated through *Keyboard Entry* within the *Load Data From* column. Please see the section named, "Adding Inventory Items Using Keyboard Entry." (Please see images below)

| [  | Inventory #  | Quantity    | Description                   |             | ]             |            |
|----|--------------|-------------|-------------------------------|-------------|---------------|------------|
|    | 8            | 8           | Moorwood Deck Stain Brown     |             | ]             |            |
|    | 10           | 11          | Star Sweater Sil/blue         |             |               |            |
|    |              |             |                               |             |               |            |
|    |              |             |                               |             |               |            |
|    |              |             |                               |             |               |            |
|    |              |             |                               |             |               |            |
|    |              |             |                               |             |               |            |
|    |              |             |                               |             |               |            |
|    |              |             |                               |             |               |            |
|    |              |             |                               |             |               |            |
|    |              |             |                               |             |               |            |
|    |              |             |                               |             |               |            |
|    |              |             |                               |             |               |            |
|    |              |             |                               |             |               |            |
|    |              |             |                               |             |               |            |
|    |              |             |                               |             |               |            |
|    |              |             |                               |             |               | Accept     |
|    |              |             |                               |             |               |            |
|    |              |             |                               |             |               |            |
|    |              |             |                               |             |               | Esc Cancel |
|    |              |             |                               | -           |               |            |
|    |              |             |                               |             |               |            |
| То | adjust a qua | antity: Cli | ick on the item in the grid a | ind enter t | he correct qu | antity.    |

4. **Delete Selected File** allows the merchant to delete the selected file. A message will appear asking to delete the file? Press **Yes** to delete the selected file or press **No** if the incorrect file was selected to delete. (*Please see images below*)

| Delete File 1? |     |    |  |  |
|----------------|-----|----|--|--|
|                | Yes | No |  |  |

#### **Inventory Checker – Merge Data Files**

- Once all of the inventory items have been added, it is then necessary to merge them into one master file. Merging all of the counts into one file will combine all items in the files to one total quantity value per item. At this point, the one master file can be the only file that is used to update inventory.
- 2. Within Inventory Checker, click on the **Step 2: Merge Data Files** tab.
- 3. Enter a **Master Count File** name and click to select all of the necessary files the merchant wishes to merge together.
- 4. Select **Merge Selected Files** to combine all of the selected files into one master file. (*Please see images below*)

| Step1 : Add Inventor | ry Items                              | Step 2: Merg                                         | ge Data Files                                                  | Step 3: View Report                             | s ]       |
|----------------------|---------------------------------------|------------------------------------------------------|----------------------------------------------------------------|-------------------------------------------------|-----------|
| Master Count File    | MasterAu<br>Merge S<br>View<br>Edit I | ig15<br>Selected Files<br>Master File<br>Master File | V File1<br>V File2<br>V File3<br>V File4<br>V File5<br>V File6 |                                                 |           |
|                      |                                       |                                                      | Count File Locatio<br>C:\DEMO11\Coun<br>Last invoice poste     | n<br>tt\Count15Aug12<br>d before Count: 0001378 | Main Menu |

5. Once there is a Master Count File, the merchant can now select **View Master File** and/or **Edit Master File** if necessary. (*Please see images below*)

| Step1 : Add Inventory Items Step 2: M                                                        | erge Data Files Step 3: View Reports                                                                          |
|----------------------------------------------------------------------------------------------|----------------------------------------------------------------------------------------------------|
| Master Count File MasterAug15<br>Merge Selected File<br>View Master File<br>Edit Master File |                                                                                                    |
| Files Sucessfully uploaded to<br>C:\DEMO11\Count\Count15Aug12\Maste                          | rAug                                                                                                    |
|                                                                                              | Count File Location<br>C:\DEM011\Count\Count15Aug12<br>Last invoice posted before Count: 0001378<br>Main Menu |

#### **Inventory Checker - View Reports**

- 1. Once all of the files are merged to one Master File Count, it is necessary to View Reports as this is the section where the merchant will report stock variances and update the inventory quantities as necessary.
- 2. Within the Inventory Checker, click on the Step 3: View Reports tab.
- Please carefully read and configure each of the options that are necessary for the business and select Yes or No to "Change negative Quantities on Hand to Zero before posting counted", "Set Items not Scanned to Zero" and "If you are using Break Pack Links."
- 4. Select *View Variance Reports on:* Master File (used to update inventory) and select Run Reports. (*Please see images below*)
- 5. \* When counting Break Pack link Items you must enter a count for Cases and Packs and Singles as applicable.

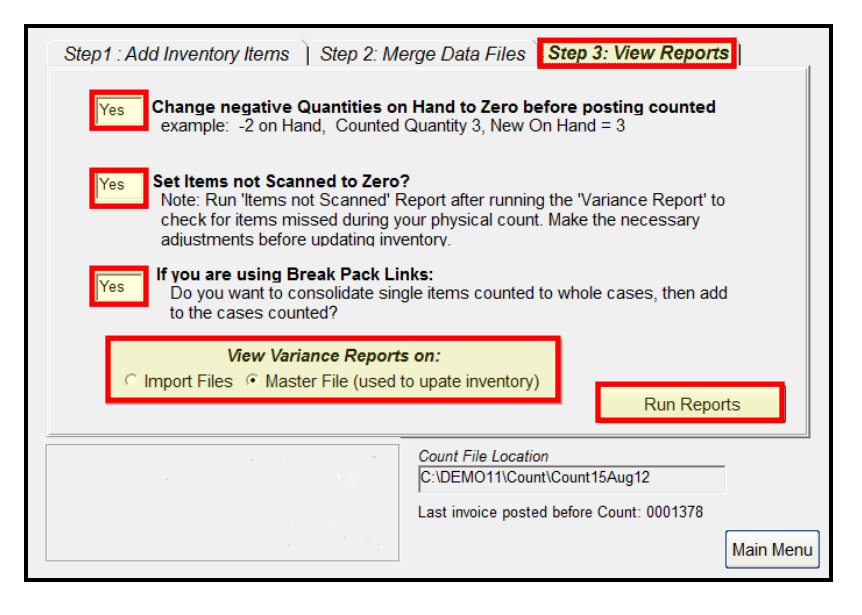

6. The list of reports should be done in order from top to bottom. (Please see images below)

Page **16** of **19** 

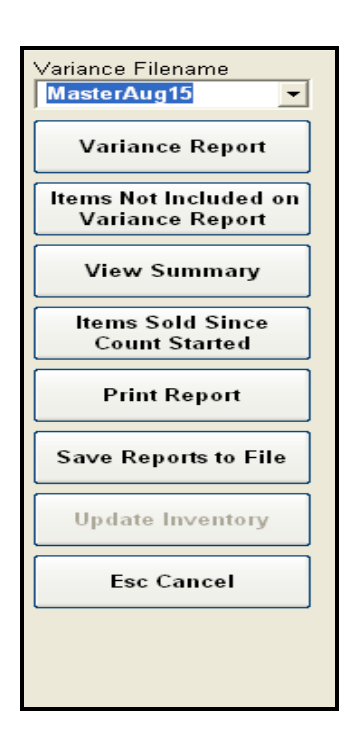

7. Variance Report shows a list of items where the quantity entered does not match the quantity from the inventory file. Items that match will not show in the Variance Report as there is no variance. (*Please see images below*)

|          | Stock Variance Report on File MasterAug15 |                             |            |                  |          |            |  |  |
|----------|-------------------------------------------|-----------------------------|------------|------------------|----------|------------|--|--|
|          |                                           |                             | Quantities |                  | Variance |            |  |  |
| Item ID  | S/L                                       | Description                 | Counted    | <b>Inventory</b> | Qty      | Cost       |  |  |
|          |                                           |                             |            |                  |          |            |  |  |
| C314989  | 14                                        | Cover                       | 3.         | -1               | 4.       | \$32.00    |  |  |
| L5030    | 2                                         | Monster Truck Conv Kit:rc10 | 1.         | 4                | -3.      | (\$47.58)  |  |  |
| S1810081 | 3                                         | Crepe Streamer Dk Blue      | 1.         | 4                | -3.      | (\$8.46)   |  |  |
| S315003  | 13                                        | Screw                       | 2.         | -1               | 3.       | \$7.29     |  |  |
| SNYCDX44 | 1                                         | Component Cd Player 4x      | 35.        | 0                | 35.      | \$8,464.82 |  |  |
|          |                                           |                             |            |                  |          |            |  |  |
|          |                                           |                             |            |                  | Total    | \$8,448.07 |  |  |
|          |                                           |                             |            |                  |          |            |  |  |

8. **Items Not Included on Variance Report** show items that have quantities but were not counted in the Master File. (*Please see images below*)

| Report of Items not Inventoried                                |          |                          |       |         |       |        |
|----------------------------------------------------------------|----------|--------------------------|-------|---------|-------|--------|
| Report shows items that are in stock but have not been counted |          |                          |       |         |       |        |
| -                                                              |          |                          | Plus  | +Total  | Minus | -Total |
| S/L                                                            | ltem ID  | Description              | Qty   | Value   | Qty   | Value  |
|                                                                |          |                          |       |         |       |        |
| 17                                                             | 17       | Leather Jacket           | 2     | 100.00  |       |        |
| 18                                                             | 17-111   | Leather Jacket           | 8     | 400.00  |       |        |
| 19                                                             | 17-121   | Leather Jacket           | 10    | 500.00  |       |        |
| 21                                                             | 17-211   | 3                        | 4     | 200.00  |       |        |
| 22                                                             | 17-221   | Leather Jacket           | 3     | 166.67  |       |        |
| 23                                                             | 17-231   | Leather Jacket           | 4     | 200.00  |       |        |
| 9                                                              | 514M     | Star Sweater Red/blue    | 11    | 11.00   |       |        |
| 98                                                             | 98       | FLYING FISH              | 2     | 1.98    |       |        |
| 99                                                             | 99       | test99                   | 1     | 5.00    |       |        |
| 5                                                              | B1811588 | Name Badges              | 1     | 1.00    |       |        |
| 33                                                             | Cert     | Gift Certificate         | 1     | 0.00    |       |        |
| 7                                                              | D0793601 | Moorwood Deck Stain Blue | 7     | 105.00  |       |        |
|                                                                |          |                          |       |         |       |        |
|                                                                |          |                          | Total | 1690.65 |       | 0.00   |
|                                                                |          |                          |       |         |       |        |

If the items are in stock and should be included in the Master File, it is necessary to create a new **Input Stock Count** and merge that new file into the Master File and **Run Reports** over again.

9. View Summary gives the merchant a total cost from the Variance Report and the total value from the *Items Not Inventoried Report* and adds the two totals together to provide a *Total Variance* amount. Press Close in order to view additional reports. (*Please see images below*)

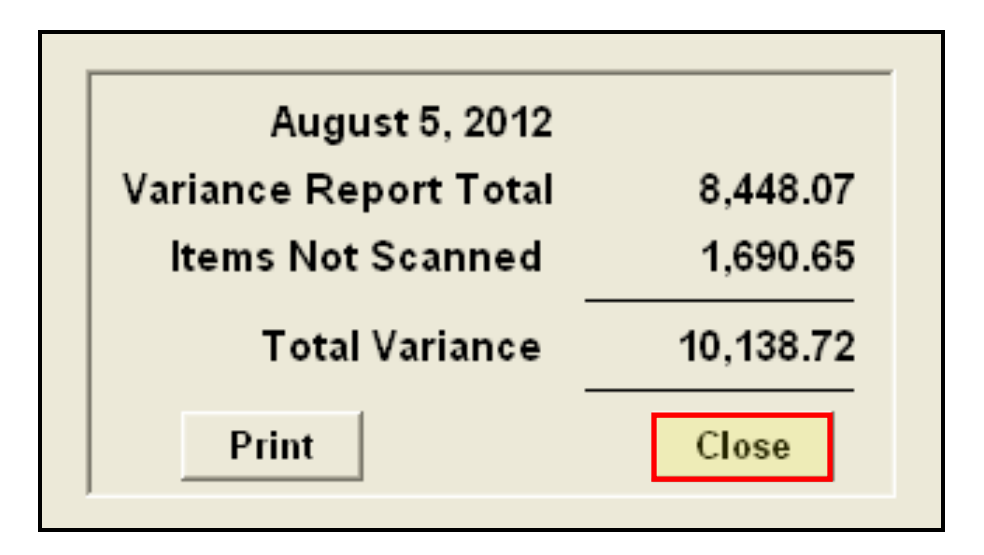

10. **Items Sold Since Count Started** shows items that were sold after the inventory count began; therefore the software cannot provide an accurate count for the items. It is necessary for the merchant to verify the quantity <a href="http://www.capretail.com">www.capretail.com</a>, <a href="https://sales@capretail.com">sales@capretail.com</a>, <a href="https://sales@capretail.com">support@capretail.com</a>

Sales (800) 826-5009, Support (817) 560-7007 Monday - Friday, 8:00am-6:00pm Central Time

#### Page **18** of **19**

of the items from this report and manually adjust the count in the inventory to insure the correct quantity on hand. (*Please see images below*)

| 1 | SL | ltem ID                                        | Description                 | Qty Sold | Counted |  |  |
|---|----|------------------------------------------------|-----------------------------|----------|---------|--|--|
| 2 | 2. | L5030                                          | Monster Truck Conv Kit:rc10 | 1        |         |  |  |
| 3 | 1. | SNYCDX44                                       | 1                           |          |         |  |  |
| 4 |    |                                                |                             |          |         |  |  |
| 5 |    | If you did not complete                        |                             |          |         |  |  |
| 6 |    | we recommend to ens                            |                             |          |         |  |  |
| 7 |    | these items and then adjust for quantity sold. |                             |          |         |  |  |
| 8 |    |                                                |                             |          |         |  |  |
| 9 |    |                                                |                             |          |         |  |  |

- 11. **Print Report** allows the merchant to select any report and then select **Print Report**. CAP Software highly recommends printing each report to be able to reference it if ever needed in the future.
- 12. Save Reports to File allows the merchant to select any report and then select Save Reports to File. Once selecting Save Reports to File, the computer will prompt the merchant to select which file to save the report in. CAP Software highly recommends saving each report to be able to reference it if ever needed in the future.

13. Update Inventory is the final step to update the quantities on hand in the inventory file. Once selecting Update Inventory a message will appear asking, "Update inventory quantities on hand?" Select Yes. (Please see images below)

| Variance Master File MasterAug15     |                |
|--------------------------------------|----------------|
| Update inventory quantities on hand? | Yes <u>N</u> o |
| Help                                 | Cancel         |

14. A message will appear asking, **"Have you finished counting your inventory?"** Select **Yes**. (*Please see images below*)

#### Page **19** of **19**

| 🗲 Rape                                                                                                    | orts |                                                                          |                                                                                                    |                                                                                                    |                                                        |                           |              |                |    | 💶 🗗 🔀                                                                                                    |
|----------------------------------------------------------------------------------------------------|------|--------------------------------------------------------------------------|----------------------------------------------------------------------------------------------------|----------------------------------------------------------------------------------------------------|--------------------------------------------------------|---------------------------|--------------|----------------|----|----------------------------------------------------------------------------------------------------|
| 1<br>2<br>3<br>4<br>5<br>6<br>7<br>8<br>9<br>9<br>10<br>11<br>12<br>23<br>14<br>15<br>15<br>16<br>17<br>17<br>19<br>10<br>11<br>12<br>23<br>24<br>25<br>26<br>27<br>28<br>29<br>20<br>21<br>24<br>25<br>26<br>27<br>28<br>29<br>20<br>20<br>21<br>21<br>21<br>21<br>21<br>21<br>21<br>21<br>21<br>21 | SL   | Herm 10<br>Herm 2014 Wesh kheat<br>Sant by: "Bann D<br>Sant by: Dank Lot | Description<br>C Dydate scores<br>Variance Mast<br>Update Score<br>Pater<br>R<br>C Bescription<br>Martin<br>C Bescription | ory Sold<br>y Starte 41<br>rr File Msc<br>y Quillette<br>Here in<br>Itere in<br>Itere in | Counted<br>terAug15<br>Complete<br>av freidest counter | Beg yaar inserter /<br>No | No<br>Narges | 3              |    | Ventors filteram<br>Watershop S<br>Variance Report<br>They Bete Index 6 Report<br>Were Stemmary<br>View State State<br>Coast State State<br>Paint Report<br>Store Reports to File<br>Exer Cancel |
| 🎝 st                                                                                                    | art  | 📄 😥 Inbes - Horssoft Ó.                                                  | 🧧 Info. Needed - Hess 🗭 Google T                                                                                          | a                                                                                                    | 🖗 улястар                                              | schware@ 👔                | Name Lookup  | 8 Seduce Pro 0 | 01 | C 20 0 0 0 0 0 0 0 0 0 0 0 0 0 0 0 0 0 0                                                                                                     |

15. Internal use invoices will be created for all items for proper accounting. A message will appear advising, **"An** Internal Use invoice will be created to record changes." Press Cancel. (*Please see images below*)

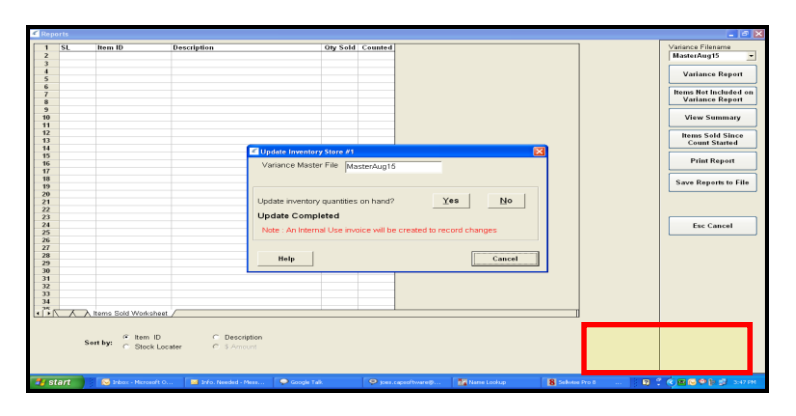

16. CAP Software highly suggests running Value Analysis within the **Reports** module. Under the *Inventory* section, select Create a New Detail and Create a New Summary Value Analysis.